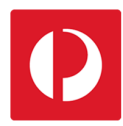

## Creating a Customer Sub-Account

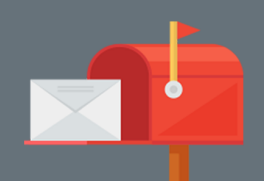

In Campaign Targeter, you can set up sub-accounts so you can manage promotional mail campaigns for individual stores or accounts. If you are a mail house or agency, you can use this feature to create individual sub-accounts for the customers you manage.

From the 'Customer' menu on the Dashboard:

1. Select the 'Sub-Accounts' option.

**Note:** Once you have created a subaccount, a separate menu will appear on the Dashboard.

You can use this menu to create promotional mail campaigns for each sub-account. You can also invite users to a sub-account.

|       | Customer       | 0 | Sub-Accounts  | 6 |
|-------|----------------|---|---------------|---|
| -0    |                |   |               |   |
| Frien | dly Food Mart  | - | Please Select | • |
| ß     | Campaigns      | 0 |               |   |
| Ľ     | Bookings       | θ |               |   |
| 0     | Catchment Sets | θ |               |   |
| Þ     | Sub-Accounts   | 1 |               |   |
| 8     | Users          | 0 |               |   |
|       |                |   |               |   |

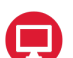

?

From the 'Sub-Accounts' screen:

- 2. Select 'Create New' to create a new sub-account.
- **3.** Complete the fields of the 'Details' section.
- 4. Select 'Save'.

| Manage Sub-Accounts      | For Friendly Food Mart |                    |                                                                                             |  |
|--------------------------|------------------------|--------------------|---------------------------------------------------------------------------------------------|--|
| Sub-Accounts Create N    | lew 2                  |                    | e Help                                                                                      |  |
| Filter                   | Q Details              | Sub-Account name   |                                                                                             |  |
| BARCOO SHIRE             | 2<br>Edit              | Sub-Account name   | Only the 'Sub-Account                                                                       |  |
| BRIGHTON SURF CLUB       | Edit                   | Active             | name' is mandatory.                                                                         |  |
| FRANKSTON CITY           |                        | Phone              | <b>Note:</b> You can use the<br>'External reference' field to<br>add a unique identifier if |  |
| LATROBE CITY             | Edit                   | Phone              |                                                                                             |  |
| MARION CITY C            |                        | External reference | you have one.                                                                               |  |
| NICK' Existing active su | b-accounts             | External reference |                                                                                             |  |
| will be listed here      | and can be             | Address            |                                                                                             |  |
| icon.                    | g the 'Edit'           | Address            |                                                                                             |  |
|                          |                        | ABN                |                                                                                             |  |
|                          |                        | ABN                |                                                                                             |  |
|                          |                        | ACN                |                                                                                             |  |
|                          |                        | ACN                |                                                                                             |  |
|                          |                        | Save 4             |                                                                                             |  |

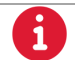

For more helpful information and to register, visit: auspost.com.au/campaigntargeter